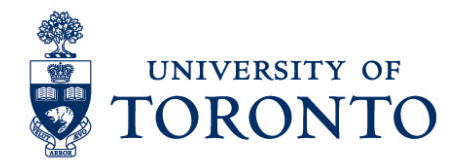

## Record Time Worked for Timestamp Employee with Multiple Jobs on a Mobile Device (Android)

## Contents

Overview Record Time Worked

## Overview

**Overview** To gain an understanding on how to record time worked in uTIME through an Android device for a timestamp employee with multiple jobs.

## **Record Time Worked**

1. In the Home screen, select

Punch

Click and select applicable job from the dropdown list.

- 3. Click
- 4. A successful punch will be displayed. Click OK to return to the Home screen.

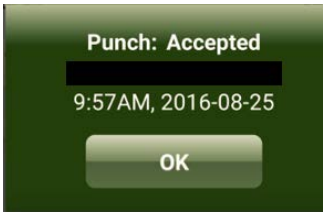

Punch

Record Time Worked for Timestamp Employee With Multiple Jobs on a Mobile Device (Android)

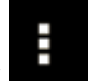

5. Click (More Options) icon on the bottom right corner and select Sign Out to exit from the application.